**Interlibrary loans FAQs** 

FAQs:

How will I receive ILL online articles and chapters?

**Registering with The British Library** 

How do I open a document using Adobe LiveCycle DRM?

How many times can I print the article/chapter?

Can I share the article/chapter with other people?

Why won't my document download or open? Why am I seeing blank pages?

I can't get Adobe Reader. What other options are there?

For how long can I access the document?

What do I do if I have forgotten my BLDSS/On Demand Username or Password, or if my Password changes?

# How will I receive ILL online articles and chapters?

Articles, conference papers and individual book chapters will be supplied via The British Library's On Demand DRM service where possible, and emailed to your library account.

(If The British Library cannot supply your request we will try to get it from other libraries, and it may be either emailed to you or supplied in print format.)

The most important things to remember about The British Library (BL) articles are:

- Once you receive the email you have 30 days to download the document. After that it will no longer be available from the link you have been sent.
- You must make sure you have registered for a British Library On Demand account. You only need to do this once. It is free and you can do it before the document arrives.

You can see how to do this below.

- When you have registered with The British Library, wait until your document is emailed to you, then use your BL username and password to download and open any British Library documents you are sent.
- Once you have downloaded the document you can view it for 3 years. **Note:** you can only send the document to print once.

# **Registering with The British Library**

When you register with The British Library, please remember the following:

- You <u>must</u> use your <u>university</u> email address, and you can choose the username and password as your university one if you would like to. However, please note that **British Library usernames must be made up of letters and numbers** <u>only.</u>
- After registering, wait about 1 hour before opening your document.
- The British Library recommends that you do <u>not</u> open your documents using Chrome.
- If you have not registered in advance, there will be a link on the email you receive with your article allowing you to do so.

Please click here <u>'Register for On Demand'</u> and then click on 'Register' and follow the instructions on screen.

After registration you will be sent an email with a link to click to activate your registration. You will then be ready to claim any documents which arrive from The British Library.

If you need help with registration, please look at the screenshots below showing registration step-by-step. If you have a problem, please email us <u>ill@sunderland.ac.uk</u>

|              | We use cookies on this website, you can read about them here. To enable full website functionality please ACCPP COOKIES                                                                                                    |
|--------------|----------------------------------------------------------------------------------------------------|
|              | Register Logit<br>Catalogues •   Collections •   Discover •   Services •   Visiting •   Help •                                                                                                    |
|              | On Demand                                                                                                    |
|              | New Search Results                                                                                                    |
| ××           | You are using the British Library's new On Demand ordering interface. You can still use the <u>old interface</u> for a limited time.<br>Search and order the latest research content direct from the British Library. Find journal articles, books, conference papers<br>and more. |
| $\mathbf{X}$ | What are you looking for?                                                                                                    |
|              | Home                                                                                                    |
|              | Latest News                                                                                                    |
|              | The best way to find material from British Library On Demand<br>If you can't find the article you want, you may still be able to order it by searching for the journal. Follow these simple search tips to get the<br>best results from On Demand.                                 |
|              | DRM Lite<br>To select DRM Lite as your preferred delivery option please amend the 'Copy Encryption Format' to LCDRM by logging in to Business<br>Account Administration.                                                                                                    |
|              | British Library On Demand closes for August bank holiday<br>The UK's August bank holiday is 31 August this year, so most On Demand services will stop from 02.30 on 29 August to when we re-open<br>at 08.00 on 1 September.                                                       |
|              | British Library On Demand is mobile-friendly<br>You can now order documents from the British Library and access them from your phone or tablet with our new HTML5 interface.                                                                                                    |
|              | Send us your feedback<br>You're using the new On Demand interface. We would love to hear your feedback. Please email customer-services@bl.uk with your<br>comments and suggestions.                                                                                                |

Click on **Register** in the top right hand corner.

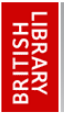

### **MY ACCOUNT**

bl.uk > My Account registration

#### How to register for the British Library On Demand

| Continue.                                                                                                    | re recourte enter your abername and passivora and click                                                                                                    |
|----------------------------------------------------------------------------------------------------|----------------------------------------------------------------------------------------------------|
| Username *                                                                                                    |                                                                                                    |
| Password *                                                                                                    |                                                                                                    |
| Forgotten username<br>Forgotten password                                                                                                    |                                                                                                    |
|                                                                                                    | Continue                                                                                                    |
| Don't have a British Libra                                                                                                    | ry Online Account yet?                                                                                                    |
| Don't have a British Libra<br>You will need to follow the<br>Please note: Registration i<br>Library Reader Pass. <u>Why?</u>                                                                                            | ry Online Account yet?<br>steps below to use the British Library On Demand<br>currently required even if you are already a holder of a British                                                                                                 |
| Don't have a British Libra<br>You will need to follow the<br>Please note: Registration i<br>Library Reader Pass. Why?<br>Step 1: Register for a Britis<br>Step 2: Confirm your email<br>Step 3: Customise how yo        | ry Online Account yet?<br>iteps below to use the British Library On Demand<br>currently required even if you are already a holder of a British<br>a Library Online Account<br>address<br>want to use the British Library On Demand             |
| Don't have a British Libra<br>You will need to follow the<br>Please note: Registration i<br>Library Reader Pass. <u>Why?</u><br>Step 1: Register for a Britis<br>Step 2: Confirm your email<br>Step 3: Customise how yo | ry Online Account yet?<br>iteps below to use the British Library On Demand<br>currently required even if you are already a holder of a British<br>a Library Online Account<br>address<br>want to use the British Library On Demand<br>Register |

Click on Register.

| Account registration * Proceed & secondly details  riced with * * are mandatory  nail details  re *  re *  r | OUNT                                   |                                                            |             |     |
|----------------------------------------------------------------------------------------------------|----------------------------------------|------------------------------------------------------------|-------------|-----|
| Personal & security details  rked with a * are mandatory  and details                                                                                                    | pistration > Personal                  | & security details                                         |             |     |
| rked with a * are mandetory  anal details                                                                                                    | i & security d                         | etails                                                     |             |     |
| nel details                                                                                                    | a are mandatory                        |                                                            |             |     |
| Please select         me         united Kingdom         e         birth         Day         Month         Year         stread         passord         passord </th <th></th> <th></th> <th></th> <th></th>                                                                                                    |                                        |                                                            |             |     |
| re and address =                                                                                                    | í                                      | laara salact                                               | -           | 0   |
| ne "                                                                                                    | -                                      | ingen equalit                                              |             |     |
| Interest of the basis of your subject on subject on subject to find out about our latest events, services are and the basis our subject to find out about our latest events, services are and the basis our subject to find out about our latest events, services are and here here are and and the basis our subject to find out about our latest events, services are and here you constant details to our and the basis our parts out out and the to our and the to our and the to o |                                        |                                                            |             |     |
|                                                                                                    |                                        |                                                            |             |     |
|                                                                                                    | L                                      | Inited Kingdom                                             |             |     |
| birth Day Month Year -                                                                                                    |                                        |                                                            |             |     |
|                                                                                                    | 0                                      | ay - Month                                                 | • Year •    |     |
| r email address *                                                                                                    |                                        |                                                            |             |     |
| Ity details                                                                                                    | dress *                                |                                                            |             |     |
| ne •  d *  password *  password *  please select •  seconditions  che Betish Library Online Account Terms & Conditions *  ck the box if you would like to find out about our latest events, services  ck the box if you would like to find out about our latest events, services  ck the box if you would like to find out about our latest events, services  ck the box if you would like to find out about our latest events, services                                                                                                    | s                                      |                                                            |             |     |
| d *  a password *  please select  c conditions  c conditions  c conditions  c the box if you would like to find out about our latest events, services  c the box if you would like to find out about our latest events, services  c the box if you wou |                                        |                                                            |             |     |
| - password * - password * - password * - Please select -  -  -  -  -  -  -  -  -  -  -  -  -                                                                                                    |                                        |                                                            |             |     |
| Auestion * Please select •  Inseet *  A Conditions  A Conditions  Che Brish Library Online Account Terms & Conditions *  Ck the bax for you would like to find out about our latest events, services  at and here vou can support the Brish Library.  Che the bax for you would like to find out about our latest events, services  at and here vou can support the Brish Library.  Che the bax for you would like to find out about our latest events, services                                                                                                    | . ÷                                    |                                                            |             |     |
| A Conditions  A Conditions  A  | -                                      | lease select                                               |             |     |
| A Conditions  The British Library Online Account Terms & Conditions  ck the box if you would like to find out about our latest events, services  at and how you can support the British Ubrary.  if the box if you we have for us to transfer your contact details to our                                                                                                    |                                        |                                                            |             |     |
| Conditions     The British Library Online Account <u>Terms &amp; Conditions</u>                                                                                                    |                                        |                                                            |             |     |
| The Bhilsh Library Online Account Terms & Conditions *                                                                                                    | lions                                  |                                                            |             |     |
| ck the box if you would like to find out about our latest events, services                                                                                                    | Library Online An                      | ount Terms & Conditions *                                  | 1           | 6   |
| ck the box if you would like to find out about our latest events, services s and how you can support the British Library.                                                                                                    | county child Ho                        | AND A DECORAL SOLUTION OF                                  |             | 2.0 |
| ck the box if you are happy for us to transfer your contact details to our                                                                                                    | if you would like t                    | o find out about our latest events<br>the British Library. | services    |     |
| chosen partners so that they may contact you with details of their events<br>notions.                                                                                                    | you can support                        |                                                            |             |     |
| ondone.                                                                                                    | if you can support<br>if you are happy | for us to transfer your contact det                        | alls to our |     |

Fill in your personal and Security details.

Please use your **university email account**. You can choose any username and password but ONLY USE LETTERS AND NUMBERS, NOT SIGNS OR SYMBOLS.

You **must** tick the box to accept the British Library Terms and Conditions.

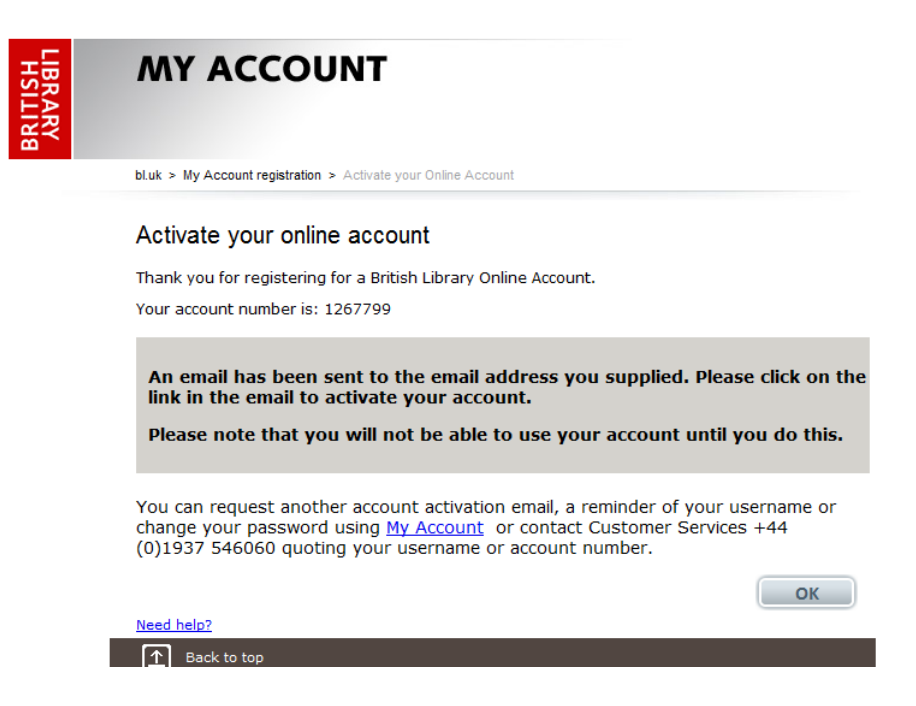

Go to your email account to activate the account. There will be some fields you need to fill in for customisation.

You do **not** need to associate your account with the University of Sunderland Business account.

Please contact us at <u>ill@sunderland.ac.uk</u> if you have any problems using this system.

<u>Close</u>

Please note: Registration is currently required even if you are already a holder of a British Library Reader Pass. <u>Why?</u>

The Library is in the process of consolidating the various stores of customer data it holds.

The details of Readers are currently still stored in a separate computer system from the Online Account and Readers will have to register additionally for an Online Account until the two sets of data are consolidated.

Once this consolidation has taken place Readers will no longer have to register separately for an Online Account.

#### How do I open a document using Adobe LiveCycle DRM?

- A link to the document is delivered by email; the link will take you to the download page. Note: you must be <u>online</u>.
- If you are registered for BLDSS/On Demand and the system recognises your email address, you will be prompted to "Click to download your document".
- If you are registered for BLDSS/On Demand and the system does <u>not</u> recognise your email address, you will be prompted to enter your Username or BLDSS/On Demand registered email address before you "Click to download your document".
- If you are <u>not</u> registered for BLDSS/On Demand, you can register by clicking <u>'Register</u> for On Demand' on the download page. Follow the instructions which include activating your account. Return to the download page and enter your Username or On Demand registered email address before you "Click to download your document". Note: It can take up to 1 hour for BL records to be updated with a new On Demand registration so please retry if your initial download attempt fails.
- Once you "Click to download your document" you will be presented with the following prompt. Note: some mobile devices may require you to go to the 'downloads' notification before you can access this prompt:

| Log In To Restricted Document                                                                                                    |  |  |  |  |
|----------------------------------------------------------------------------------------------------|--|--|--|--|
| Access to this document is restricted by this remote server:                                                                                                    |  |  |  |  |
| You must sign in with your account information to be granted access<br>to this document. Your account information will be sent securely to<br>the remote server. To learn more about what this means for you,<br>please click on the 'Privacy and Security' button. |  |  |  |  |
| Username                                                                                                    |  |  |  |  |
| Password                                                                                                    |  |  |  |  |
| Allow collection of detailed usage data                                                                                                    |  |  |  |  |
| Remember me on this computer                                                                                                    |  |  |  |  |
| Privacy and Security OK Cancel                                                                                                    |  |  |  |  |

- Enter your Username and Password and you will gain access to the document.
- You will need to enter these details each time you access the document, unless you check the 'Remember me on this computer' box. Note: Please DO NOT check this box if you are accessing the document on a shared computer.

#### How many times can I print the article/chapter?

• You may print only one paper copy, from which you may not make any further copies. You may not make further electronic copies or convert the file into any other format. You may not cut and paste or otherwise alter the text.

# Can I share the article/chapter with other people?

• Once the document has been downloaded, only that BLDSS/On Demand user may access it. However, prior to that, download links may be forwarded to another email address if the document is not already associated with a BLDSS/On Demand user.

# Why won't my document download or open? Why am I seeing blank pages?

- Are you online? Online access to the Internet is needed every time you open the document.
- Are you using Adobe Reader as your PDF viewer? If your browser's default PDF viewer is not Adobe Reader, it will need disabling before documents can be read. Google Chrome's viewer is disabled by typing chrome://plugins in the address bar, then scrolling down and clicking 'disable' next to 'Chrome PDF viewer'. Chrome users may avoid this step by using a different browser such as IE or Firefox.
- Are you using a compatible version of Adobe Reader? Adobe Reader 10 or above is required on any device you use to view documents, including mobile devices.
- Has a previous user locked you out by clicking 'Remember me on this computer'? If so, go to 'Edit'> 'Preferences'>'Security' and click and confirm the 'Clear remembered account information' button, then retry the download link
- Has the download link expired? The download link will remain live for 30 days from the date of the original email. If the download link has expired, the item will need reordering.

#### I can't get Adobe Reader. What other options are there?

• Unfortunately, LCDRM works only with Adobe Reader 10 or above, and documents will not open with any other PDF viewer.

#### For how long can I access the document?

• The article is not automatically saved and you must click 'File>Save As' and name it to a drive or memory stick to save it. If you 'save' the document, you should have access to it for three years from the date of supply. If files are not saved, access from the download link will cease after 30 days and the item will need reordering. Upon expiry, you will be locked out of the article permanently.

# What do I do if I have forgotten my BLDSS/On Demand Username or Password, or if my Password changes?

- If you have forgotten your BLDSS/On Demand Username or Password, there are links to have reminders sent from the BLDSS/On Demand <u>home page</u>.
- If your Password changes, you may continue to access saved documents using your latest Password. However, you may need to clear the remembered account information in Adobe Reader.